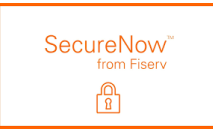

## First time login.

- 1. Login
- 2. Pass challenge question (if applicable)

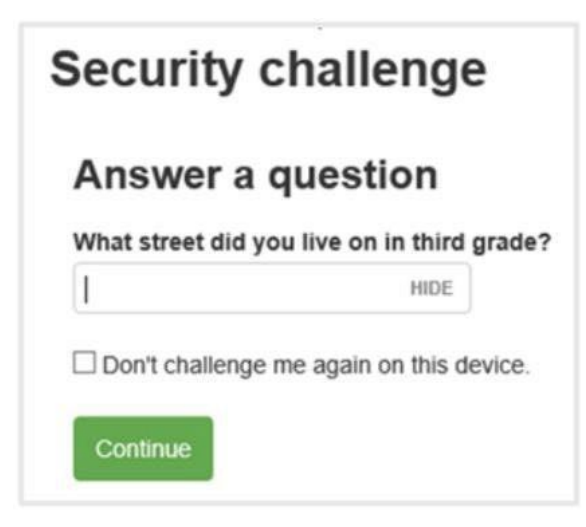

3. Setup phone numbers (Change configuration)

Home and work phone number are pulled from the Core.

Mobile phone field is blank, and you must add their mobile number here to receive text messages, the mobile number is stored in the SECURENOW<sup>TD</sup> database. It's not related with the core.

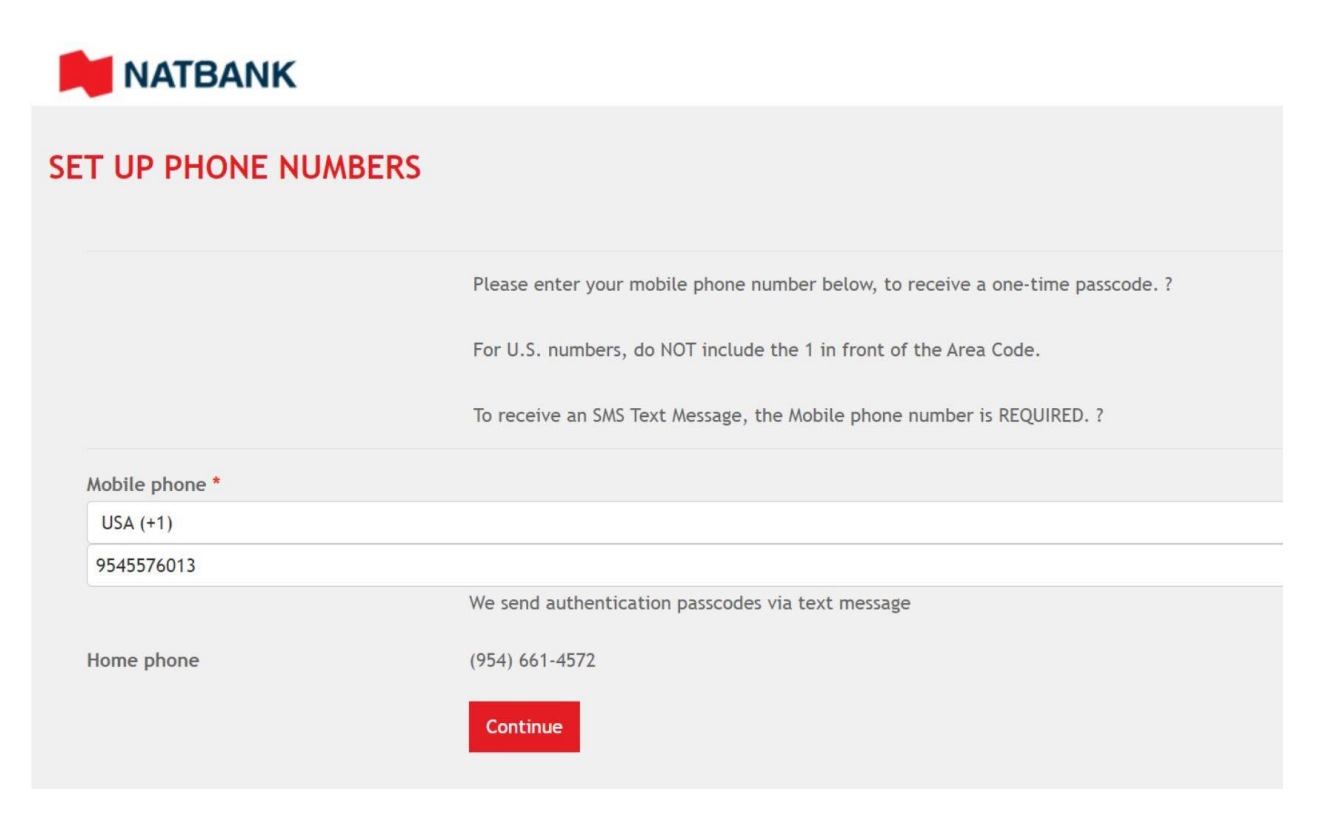

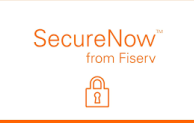

4. Verification alert.

*If the alert wasn't sent, probably the mobile number entered above isn't correct or the carrier is blocking the text messages.* 

Natbank Verification codes activated Reply HELP or call <u>1-800-205-9992</u> for help Reply STOP to Opt Out Msg&Data rates may apply

## Next Login

- 5. Pass the OTP challenge "one-time passcode"
- 6. Choose the option to get the passcode

| urity challenge                                                                                                    |            |
|----------------------------------------------------------------------------------------------------|------------|
| e layered Authentication is a security feature designed to protect the privacy and security of your personal information. This challenge is used to id<br>d prevent unauthorized access to your information. | entify you |
| kt message                                                                                                    |            |
| eive a one-time passcode via text message to +1-XXXXX4635                                                                                                    |            |
| end text message                                                                                                    |            |
| one call                                                                                                    |            |
| eive a one-time passcode via automated phone call to +1-XXXXXX4635 💙                                                                                                    |            |
| all phone                                                                                                    |            |

The number that starts with +1 is the mobile phone number and the number that starts with (xxx) is the number that comes from the core (Home/Work field)

| Phone call                                              |                |
|---------------------------------------------------------|----------------|
| Receive a one-time passcode via automated phone call to | +1-XXXXX4635 ¥ |
|                                                         | +1-XXXXX4635   |
| Call phone                                              | (XXX) XXX-7528 |

All verification messages will come from the same 5-digit phone number (36397).

Natbank This is a verification code you have requested: <u>669717</u> Reply HELP or call <u>1-800-205-9992</u> for help Reply STOP to Opt Out Msg&Data rates may apply

## Inside "Retail Online" – profile settings

SecureNow<sup>™</sup> from Fiserv

You can update the mobile phone number from your profile in the section *Security challenge* if it is required.

|    | NATBANK               | HOME     | ACCOUNTS |
|----|-----------------------|----------|----------|
| PR | OFILE                 |          |          |
|    | Password              |          | 🕑 Edit   |
|    | Challenge questions   |          | C Edit   |
|    | Email                 |          | 🕑 Edit   |
|    | Security Challenge    |          | C Edit   |
|    | Electronic statements |          | C Edit   |
|    | Mobile banking        | Manage d | levices  |

## Security Challenge Please update your mobile phone number below, to receive a one-time passcode. ? For U.S. numbers, do NOT include the 1 in front of the Area Code. To receive an SMS Text Message, the Mobile phone number is REQUIRED. Mobile phone USA (+1) (954) 557-6013 We send authentication passcodes via text message Save Cancel